## ① たっちの短時間預かり ユーザー登録の方法

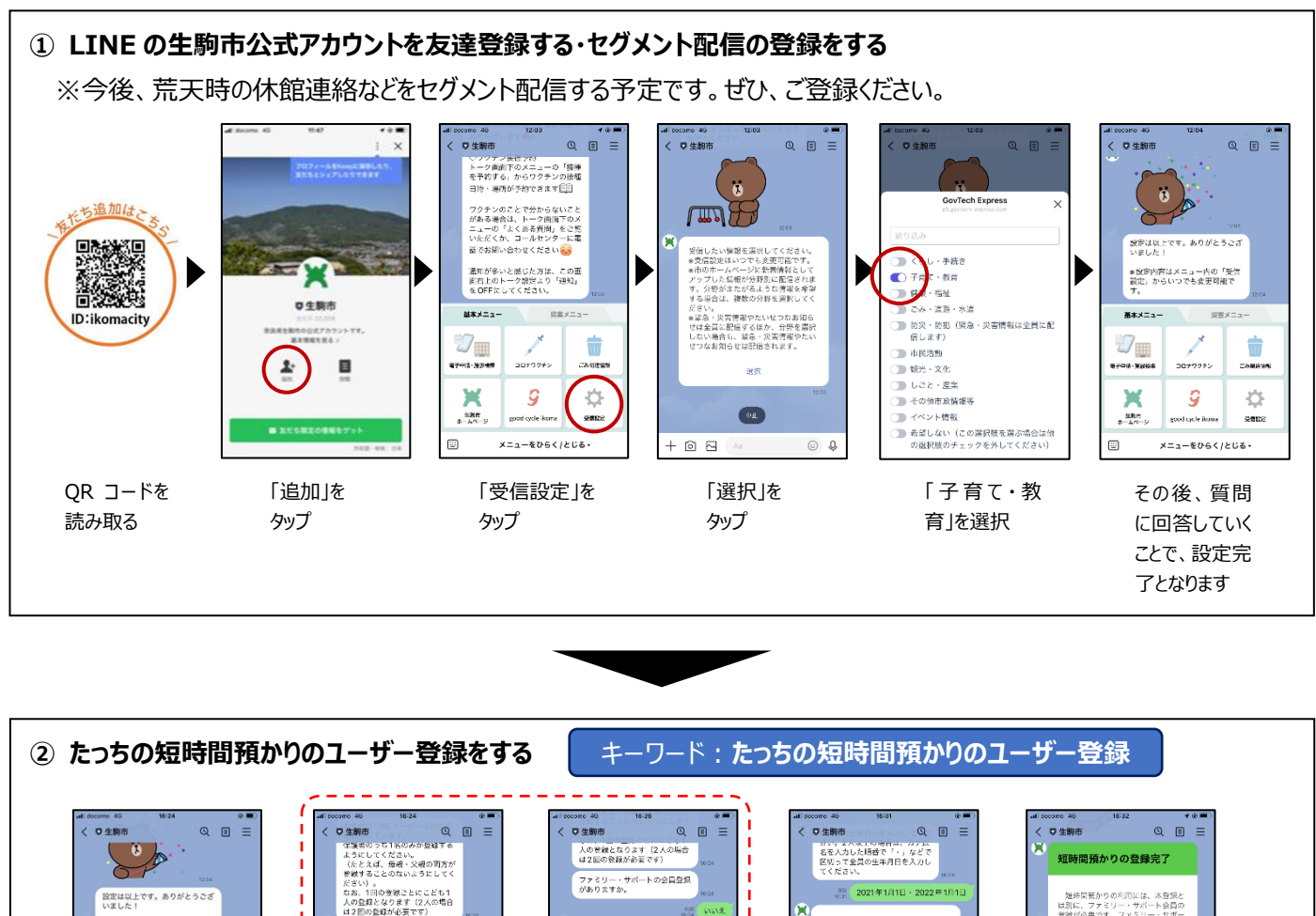

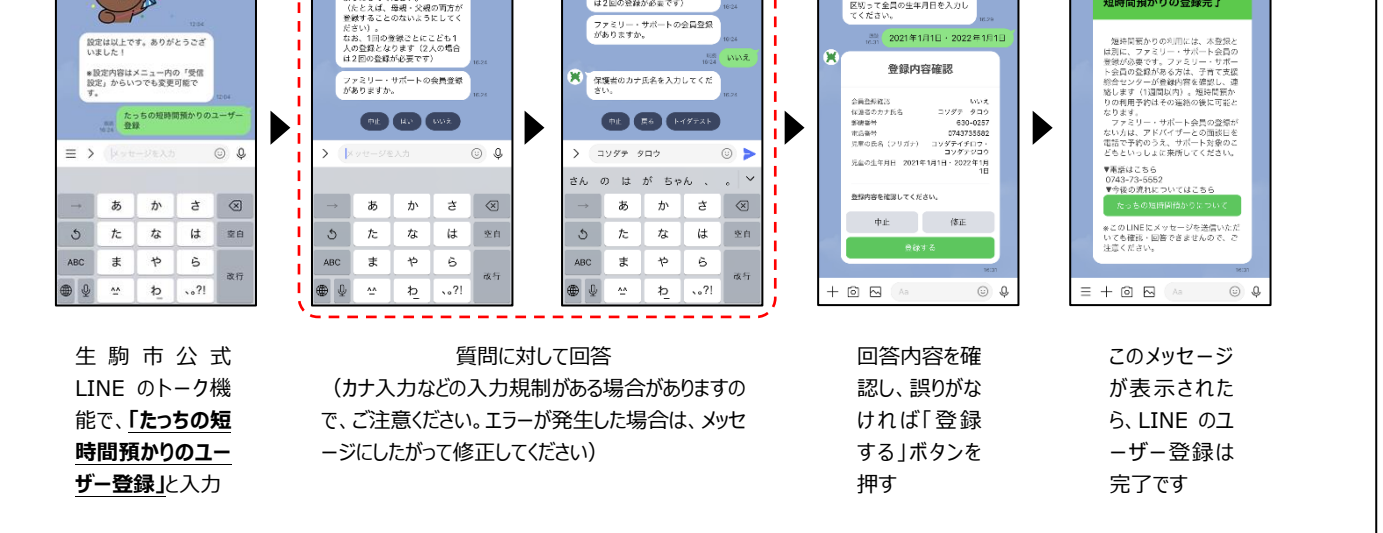

\* たっちの短時間預かりのユーザー登録とファミリー・サポートの会員登録の2つがそろわないと、 「たっちの短時間預かり利用予約」をご利用いただけません。

ファミリー・サポートの会員登録がお済みでない場合は、別途、会員登録が必要です。

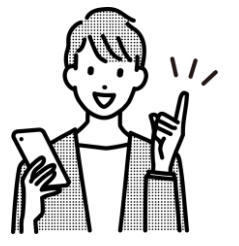

\*

\*

<u>ファミリー・サポートの会員登録</u>には、ご来所が必要です。日程調整のため、以下の電話番号ま でご連絡ください。

## LINEシステム上の登録フロー図

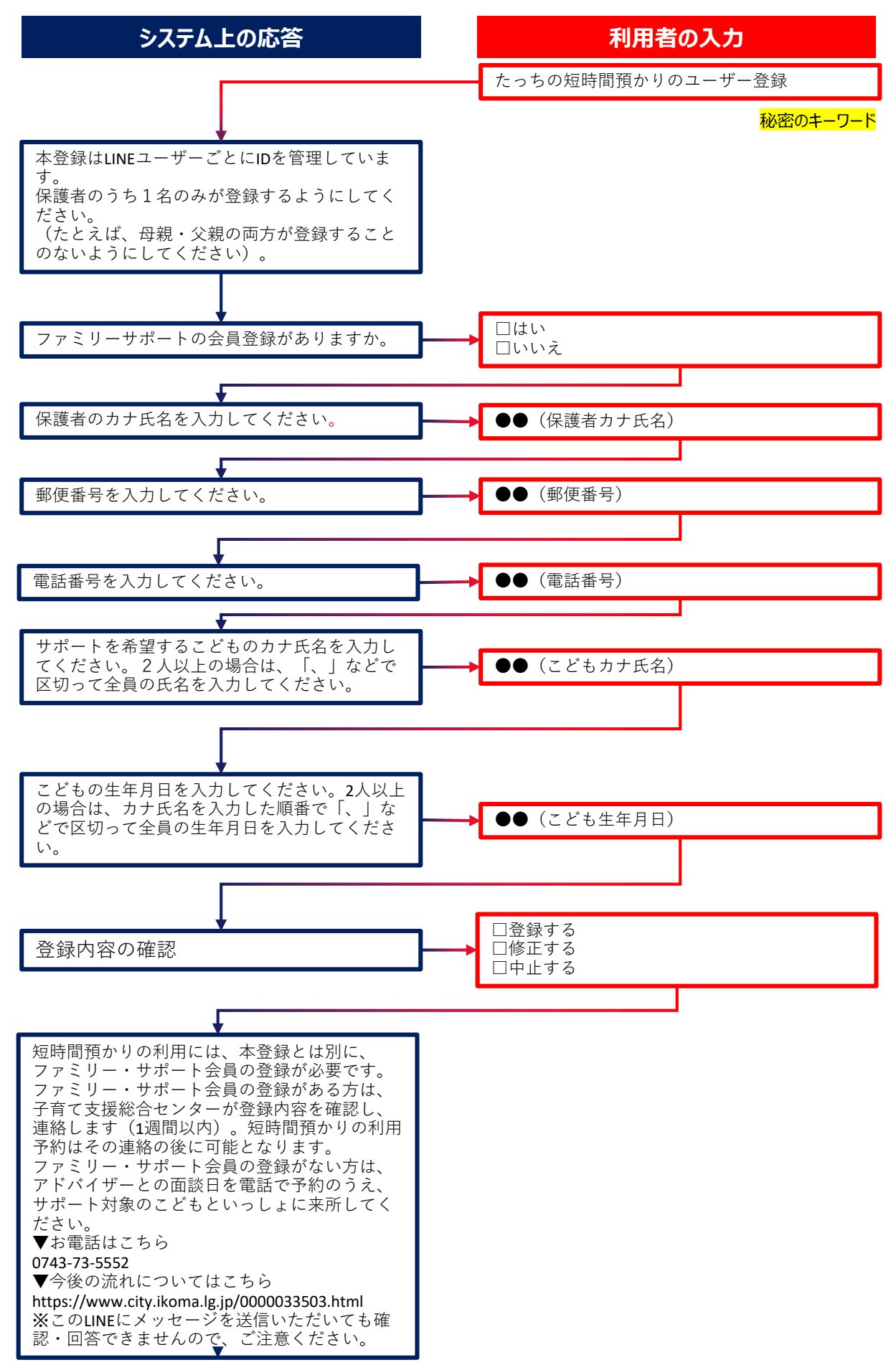

## 利用可能になった旨のメッセージ

## システム上の応答

子育て支援総合センターたっちです。 登録内容の確認が完了し、「たっちの短時間預 かり」の予約が可能となりました。 予約する際は、「たっちの短時間預かり予約」 と入力し、案内にしたがって申請してください。

毎月1日(土日祝日、年末年始の場合は翌営業日)に、翌月の予約が可能となります。 利用希望日の3営業日前の8:30までに予約 を完了してください。

▼今後の流れについてはこちら https://www.city.ikoma.lg.jp/0000033503.html 利用者の入力